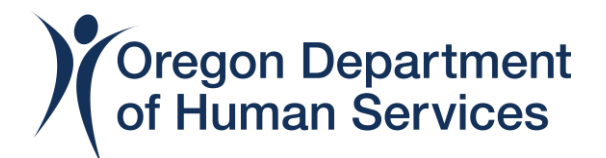

# View and Print your Workday Learning Transcript

#### Step 1

Log in to your Workday Learning account on a desktop or laptop computer

#### Step 2

Click on the View All Apps link

BB View All Apps

#### Step 3

Click on the Learning icon

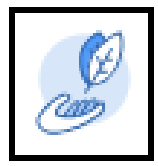

#### Step 4

Click on the My Learning link

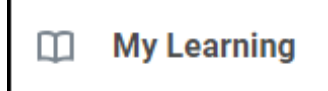

## Step 5

Click on the View Learning Transcript link

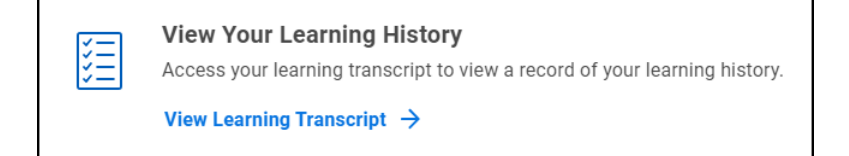

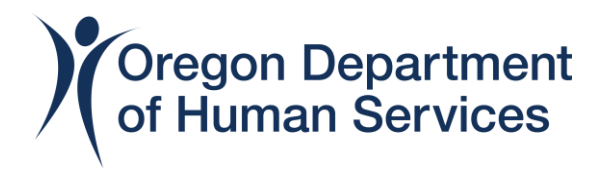

# Step 6

Now you can view your transcript – it will show classes you've registered for but not started, classes that are in progress and completed classes. You may need to scroll down the page to see all of your information.

Under Learning History, locate your class to find course grades and scores.

| My Transcript 04/13<br>Page                                                                             |                                                                                            |                          |                        |             |               |                        |                             |              |                   |         |                  |             |             |  |
|----------------------------------------------------------------------------------------------------|--------------------------------------------------------------------------------------------|--------------------------|------------------------|-------------|---------------|------------------------|-----------------------------|--------------|-------------------|---------|------------------|-------------|-------------|--|
| Not Started                                                                                             |                                                                                            |                          |                        |             |               |                        |                             |              |                   |         |                  |             | _           |  |
|                                                                                                    | Name                                                                                       | Name Corn<br>Typ         |                        | tion Status | Date Enrolled |                        | Completion Stat             | us Attendanc | Attendance Status |         | Score Record Typ |             | Type        |  |
| H D Burks [E] - ODHSOHA<br>SOQ - Six Rights Final Test                                                  | - ODHSOHA - SOQ<br>Six Rights Final Te<br>Corrector                                        | st Cours                 | Envolled               | 1           | 03/06/2023    |                        | Not Started                 | Do Net Tra   | Do Net Track      |         | 0 Ervolment      |             |             |  |
| H D Burks (E) - ODHSOHA<br>SOQ - Six Rights Prerequisi<br>Test B                                        | ODHSOHA - SOQ<br>In Six Rights Prevequ<br>Test B                                           | - Digital<br>Isite Cours | Envolled               |             | 03/01/2023    |                        | Not Started                 | Do Net Track |                   |         | 0                | 0 Enrolment |             |  |
| n Progress                                                                                              | A grant Type                                                                               | Raj                      | jerration Status       | Date En     | ballor        | Comp                   | ation Status                | Attendance I | ians              | Grade   | Sco              | a Race      | rd Typ      |  |
| earning History                                                                                         | Name                                                                                       | Contern<br>Type          | Registration<br>Status | Date Envol  | ed Cor        | 6 Completion<br>Status | Completion<br>Date and Time | Expiration   | Attand            | lance a | irade Sc         | UNB MCO     | d Typ       |  |
| N D Burks (E) - ODHS -<br>SOQ - Ensuring Quality<br>Care (EQC) Essentials                               | COHS - SOQ -<br>Ensuring Quality<br>Care (EQC)                                             | Course                   | Ensied                 | 64/13/2023  | Comp          | eted                   | 04/12/2023<br>05:00:00 PM   |              | Not Error         | C       | 275              | H           | ett         |  |
| H D Burks (E) - ODHSOHA<br>- SOQ - Six Rights of Safe<br>Medication Administration -<br>C02645          | ODHSOHA - SOG -<br>Six Rights of Sale<br>Medication<br>Administration -<br>COM65           | Course<br>Offering       | Entiled                | 02/16/2023  | 23 Completed  |                        | 02/15/2023<br>04:00:00 PM   |              | Attended          |         | 210              | 0 Envoir    | nent        |  |
| H D Burks (E) - ODHSOHA<br>- SOQ - Infection Control<br>Test A- C015327 (Inactive)                      | ODHSOHA - SOG -<br>Inflection Control Test<br>A- C01532T                                   | Digital<br>Course        | Enaled                 | 01/04/2023  | 13 Completed  |                        | 01/04/2023<br>10:00:36 AM   |              | De Not 1          | frack.  |                  | 0 Enrolm    | 0 Envolment |  |
| H D Burks (E) - ODHSOHA<br>- 500 - Inflection Control -                                                 | ODHSOHA - SOQ -<br>Infaction Control -                                                     | Course<br>Offering       | Engled                 | 12/08/2022  | Comp          | eted                   | 12:08/2022<br>09:25:27 AM   |              | Attended          |         | 205              | 100 Ervoln  | hert        |  |
| H D Burks (E) - ODHS OHA<br>- SOQ - Six Rights of Safe<br>Medication Administration<br>Homework C02965H | ODHS OHA - SOQ -<br>Six Rights of Sale<br>Medication<br>Administration<br>Homework C02865H | Digital<br>Course        | Envoled                | 11/30/2022  | Comp          | ened                   | 11/30/2022<br>10:35:32 AM   |              | De Not 1          | frack   |                  | 0 Envola    | lent        |  |
| H D Burks (E) - 00H5-<br>SOQ APH Summer 2022<br>Training Series - Physical<br>and Chemical Restraints   | ODHS-SOQ AFH<br>Summer 2022<br>Training Series -<br>Physical and<br>Chamical Restraints    | Course<br>Offering       | Ensled                 | 06/27/2022  | Comp          | eted                   | 67/12/2022 0<br>12:00:00 PM | 07/21/2022   | Atlanded          | 4       |                  | 0 Envolim   | tert        |  |

## Step 7

To print your transcript, click on the PDF icon in the top, right-hand corner of the web page.

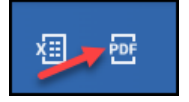

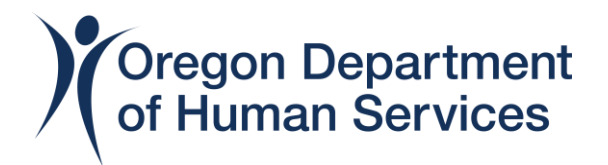

## Step 8

Then click on the Download button. *Note: you will need to know where your desktop or laptop computer keeps downloads in order to open and print your transcript.* 

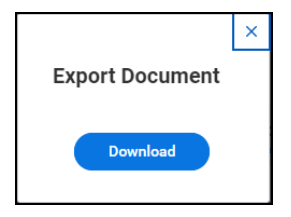

## Step 9

Finally, click on the printer icon in the top, right-hand corner of the page. Note: steps for printing vary depending on which web browser you use; you will need to know how to do this on your own equipment.

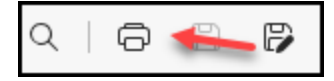